|                            | Other user                                                                                                    |
|----------------------------|----------------------------------------------------------------------------------------------------|
|                            | [ber same                                                                                                    |
|                            | Paneed                                                                                                    |
|                            | September 17                                                                                                    |
|                            | How do I sign in to second er donuin?                                                                                                    |
|                            |                                                                                                    |
|                            |                                                                                                    |
| nter your YC username and  | password, then hit Enter                                                                                                    |
| inter your re username and |                                                                                                    |
|                            |                                                                                                    |
|                            |                                                                                                    |
|                            |                                                                                                    |
|                            |                                                                                                    |
|                            |                                                                                                    |
|                            |                                                                                                    |
|                            |                                                                                                    |
|                            | Parate                                                                                                    |
|                            | Virtual                                                                                                    |
|                            | in the second second seco                                                                                                    |
|                            | verset                                                                                                    |
|                            | <image/>                                                                                                    |
|                            | <image/> Image: the state of the state of |
|                            | <image/>                                                                                                    |

the app.

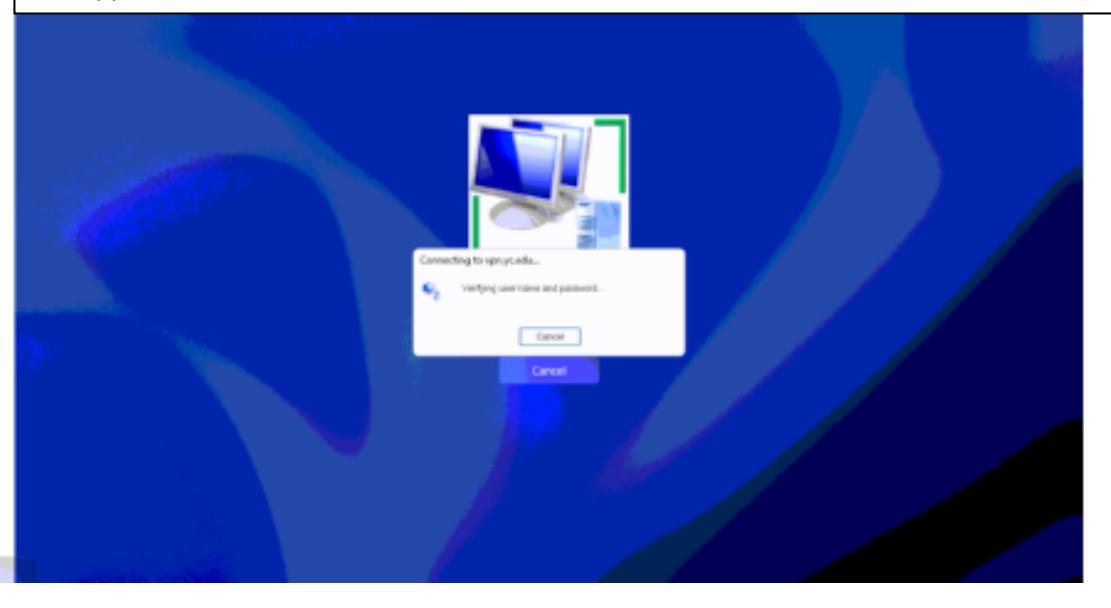